Carriers CMA CGM, CNC, ANL and APL

Scope

All Types of Requests on MyCS:

- Export BL Release: OBL (release at CMA counter or via Web OBL Home Printing), Seaway Bill, TELEX & Paperless BL
- Delivery Order: DO Release, DO Extension
- Invoice Dispute

\*On My Customer Service, please submit <u>1 request for only 1 BL Number</u>. CMA will respond and discuss with you on this portal until your request is completed, without communication via mail.

\*\*You can access to MyCS on mobile phone.

### To check your created request, there are 2 following ways:

• Click on Consult my requests in the final dialogue:

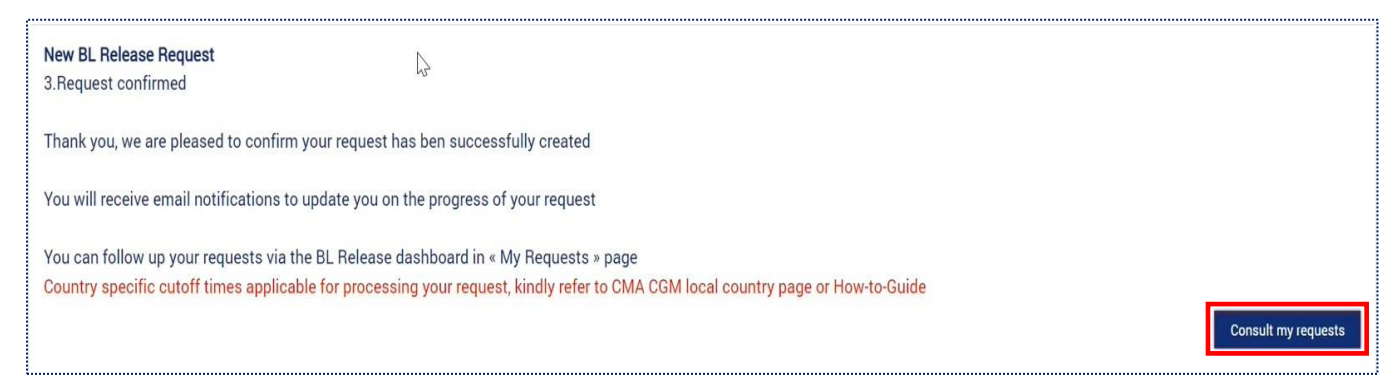

 Click on My Requests (next to Home), then click on the right tab in which your request has been created (BL Release/Delivery Order/Invoice Dispute):

| CMACGM Home My Requests                                                               | English 🗸 | Q Search             | <b>^</b>                   |
|---------------------------------------------------------------------------------------|-----------|----------------------|----------------------------|
| My Requests                                                                           |           | Rate your experience | New Request                |
| All My requests                                                                       |           |                      | How to use this dashboard? |
| My Interactions BL Release Delivery Order Invoice Dispute Cargo Claim Closed Requests |           |                      |                            |
| Open O Pending Feedback O                                                             |           | Search in this list  | Q Delegate ()              |

Details of your request will be indicated as the image below:

#### For example: BL Release Request

| CMA CGM             | Home M                                           | y Requests               |                      |               |             |          | Q Search                        | in .                  | 🌲 Samantha M          |
|---------------------|--------------------------------------------------|--------------------------|----------------------|---------------|-------------|----------|---------------------------------|-----------------------|-----------------------|
| My Reque            | ests<br>ment <u>BL Re</u>                        | lease De                 | elivery Order Closed | Requests      |             |          |                                 |                       |                       |
| Pending<br>Feedback | 0                                                | Open                     | 118                  | Rejected      | 13          |          |                                 | Search in this I      | ist Q                 |
| Request Nu          | Last Modifi                                      | ed Date                  | BL Release Status    |               | BL Number   | Subtopic | Counter App                     | Agency location       | Schedule time         |
| 73153926            | Feb 20, 2023, 05:32 PM<br>Feb 20, 2023, 05:32 PM |                          | Awaiting Paymen      | nt Validation | GNC0214843A | Others   | €<br>E<br>C<br>C<br>C<br>C<br>C | Vietnam - Ho Chi Minh | Feb 21, 2023, 02:00 P |
| 73150961            | Feb 20, 2023<br>Feb 20, 2023                     | , 01:39 PM<br>, 11:57 AM | Rejected             |               | GNC0214843A | Others   |                                 | Cambodia - Phnom Pen  | h                     |

- Request Number
- Last Modified Date/Date Opened
- BL Release/Delivery Order/Invoice Dispute Status:

Awaiting Payment Validation: Your request is pending for our checking and approval.

- BL Number: only 1 valid BL Number
- Subtopic: Service Type
- Counter Appointment

С

- Agency location: Vietnam Ho Chi Minh/Vietnam Hai Phong
- **Schedule time** (only for request which has Counter Appointment)

After successful submission, you need to keep track of your request (via mail and on MyCS) to update CMA's response. Once we reply to your request, it will be updated as 2 following statuses: **Approved** (it has been closed) and **Rejected**.

### 1. Your Request has been approved:

When your request is successfully approved (DO or BL is released/DO is extended or updated freetime/Invoice is amended), CMA will send notification on MyCS (click on the **Bell icon** to check) and an email to your mailbox. Besides, your case will disappear at BL Release/Delivery Order/Invoice Dispute tab and be shifted to **Closed Requests** (as the image below).

| CMACGM Home                | My Requests                    |                                                |                | Q Search        |                      |        |                            |
|----------------------------|--------------------------------|------------------------------------------------|----------------|-----------------|----------------------|--------|----------------------------|
| My Requests                |                                |                                                |                |                 | Rate your experience |        | New Request                |
| All My requests            |                                |                                                |                |                 |                      |        | How to use this dashboard? |
| My Interactions BL Release | Delivery Order Invoice Dispute | Cargo Claim Closed Requests                    |                |                 |                      | _      |                            |
| Request Type               |                                | Last Modified Date/Date Opened                 | Request Number | Bill of Loading |                      | Status | Subject                    |
| DELIVERY ORDER             |                                | Feb 2, 2024, 04:11 PM<br>Feb 2, 2024, 10:30 AM | 216620247      | MCB0238304.     |                      | Closed | <b>A</b>                   |

### 2. Your Request has been rejected:

If your request is still missing any payment or required documents, it will be rejected. CMA will send notification on MyCS (click on the **Bell icon** to check) and an email to your mailbox.

After document or payment completion, you can <u>re-open your request</u> (no need to submit the new request) by following these steps below:

Step 1: Go to Detail Screen of your request. There are 3 ways:

- Click on the Request Number in the email CMA has sent to your mailbox
- On MyCS: Click on the Bell icon (at the top right, next to username) to check out
   Notification
- On MyCS: Click on My Requests (1) => BL Release/Delivery Order/Invoice Dispute tab (2) => Request Number (3) linked to BL which has "Rejected" status (as below):

|                   | Home My Re                | equests                  | 1            |                                                | English           | ¥              |                    | Q Search            |             | <u>.</u>            |
|-------------------|---------------------------|--------------------------|--------------|------------------------------------------------|-------------------|----------------|--------------------|---------------------|-------------|---------------------|
| My Reques         | ts                        |                          |              |                                                |                   |                | Rate your e        | xperience           | New Re      | equest              |
| All My reque      | sts                       | 2                        |              |                                                |                   |                |                    |                     | How to      | use this dashboard? |
| My Interactions E | 3L Release <u>Deliver</u> | <u>y Order</u> Invoice I | Dispute Carg | go Claim Closed Requests                       | 3                 |                |                    |                     |             |                     |
| Open              | 5                         | Pen                      | nding Feedba | ck 0 Rejected                                  | 5                 |                |                    | Search in this list |             | Q                   |
| Assignment        | Owner/Delegat             | ed Wi Reque              | est Numb     | Last Modified Date/Date Opened                 | Delivery Order St | atus BL Number | Subtopic           | Counter App         | Agency loca | Schedule time       |
| ٩                 | Only me                   | 21640                    | 7506         | Feb 1, 2024, 03:07 PM<br>Feb 1, 2024, 02:42 PM | 🛞 Rejected        | MCB0238304     | New Delivery Order |                     |             |                     |

Step 2: You will be directed to the Detail Screen, then click on Reopen Request button:

| E.                          | Request Number<br>216407506                                                                                                    | Service Type<br>New Delivery Order                           | Delivery Order Status<br>Rejected        | Payment reference number                                     |                                                                                                    |
|-----------------------------|----------------------------------------------------------------------------------------------------|--------------------------------------------------------------|------------------------------------------|--------------------------------------------------------------|----------------------------------------------------------------------------------------------------|
|                             | BL Number<br>MCB0238304                                                                                                    | Counter Appointment                                          | Agency location<br>Vietnam - Ho Chi Minh | Schedule time                                                |                                                                                                    |
|                             |                                                                                                    |                                                              |                                          |                                                              |                                                                                                    |
| Your re<br>Cô thờr<br>nhân. | y Customer Service<br>hu 1-FEB-2024 At 3:07:42 PM<br>quest has been rejected due to<br>g tin tau vē 02-FEB. Quý khách<br>created this case.<br>B-2024 At 2:42:11 PM | o the following : Others.<br>n vui lòng Kiếm tra với hàng nh | ập và gửi lại yêu cầu vào ngà            | y tàu cập với thông tin nhận EDO : MST + Tên cty + SDT người | <ul> <li>Request rejected</li> <li>Dear Customer,</li> <li>Your request has been rejected due to the following : Others</li> <li>Có thông tin tảu về 02-FEB. Quý khách vui lông kiếm tra với hàng nhập và gủi lại yêu cầu vào ngày tàu cập với thông tin nhận EDO : MST + Tên cty + SDT người nhận.</li> <li>If a counter appointment has been scheduled, it has now been cancelled.</li> <li>If you want to re-submit your request, please click on the [Reopen] button below.</li> <li>Be sure to provide relevant updated information or missing supporting document(s).</li> <li>If needed, kindly arrange a new counter appointment. We advise you to use our eCommerce website to retrieve documents related to your shipments.</li> </ul> |

Step 3: Submit and inform us your completion of missing information to fulfill your request:

You can add **comments** at **Additional information or instruction** or upload more files at **Payment Document(s) and/or Supporting Document(s).** Then, click on **Next.** 

| Request rejected        |                                                                                                    |                                                            |       |
|-------------------------|----------------------------------------------------------------------------------------------------|------------------------------------------------------------|-------|
|                         | BI, Number<br>EID07195C, EID0718975D, EID0718975E, EID0718975F<br>Apency Location<br>Vietnam - Ho Chi Minh | Service Type<br>OBL Release<br>Do you need an appointment? |       |
| ✓ 2. Provide your docum | nents                                                                                                    |                                                            |       |
|                         | Payment Documents)                                                                                         | Pyrmet rafeetoe aunder<br>test                             |       |
|                         | Additional information or instruction                                                                      | le la la la la la la la la la la la la la                  |       |
|                         |                                                                                                    |                                                            | Next  |
|                         |                                                                                                    |                                                            | Close |

#### **Step 4:** Your request has been re-submitted successfully:

| Reused request submitted                                                                                                    |  |
|----------------------------------------------------------------------------------------------------|--|
| You have successfully re-submitted your request.                                                                             |  |
| You will receive notification to update you on its progress and you can follow it up at any time in "My Requests" dashboard. |  |
| Thank you                                                                                                    |  |
| Finish                                                                                                    |  |

Click on **Finish**, then wait for our responses to your ticket completion as the first case. You can discuss your request with CMA on MyCS by using Reopen Request function, which eases our interaction without mail missing or delay.

#### AVAILABLE ON

MY CMA CGM MY ANL MY APL MY CNC